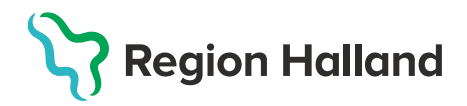

## Ordination visas i tidbok

Denna guide visar hur man från tidboken i MittVaccin kan se om patienten har en förberedd ordination eller en ordination kopplad till bokningen.

1. Gå till tidboken genom att klicka på knappen Bokningar.

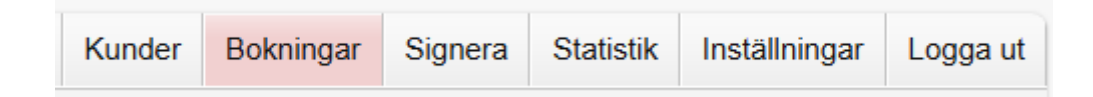

2. Klicka sedan på knappen Visa bokningar.

| Visa bokningar       |
|----------------------|
| Ny bokning           |
| Sök bokning          |
| Rapporter            |
| Översikt tider       |
| Ledigt hos VG        |
| Ledigt hos Enheten   |
| Bokat (valbart skydd |
| Avbokningar          |

 Beroende på vilken vy inställning du har visas tidboken på olika sätt. Är vyn Schema vald visas bokningarna överlappade varandra med hela tidboken synlig.

| 2025-06-04 - Vecka 23 |                                                                                                    |                                                     |  |  |  |
|-----------------------|----------------------------------------------------------------------------------------------------|-----------------------------------------------------|--|--|--|
| Visa                  | Schema Lista Âtgärder                                                                                                    | Skriv ut Göm bokningar                              |  |  |  |
|                       | Särskilda vacci<br>nationsinsatser<br>1                                                                                                    | Särskilda vacci S<br>nationsinsatser n<br>2         |  |  |  |
| 08:00                 | Särskilda vaccinatio<br>nsinsatser<br>08:00 - 16:00                                                                                                    | Särskilda vaccinatio<br>nsinsatser<br>08:00 - 16:00 |  |  |  |
| 09:00                 |                                                                                                    |                                                     |  |  |  |
|                       | 09:30 Z Tolvan Tolvansor<br>5m Vaccination covid-1                                                                                                    |                                                     |  |  |  |
| 10:00                 | 10:00Rolf Test\$\$ 5mComirnaty - dos 510:15Image: Constant Constant Co |                                                     |  |  |  |

Är vyn **Lista** vald visas enbart de bokningar som finns och presenteras i en lista.

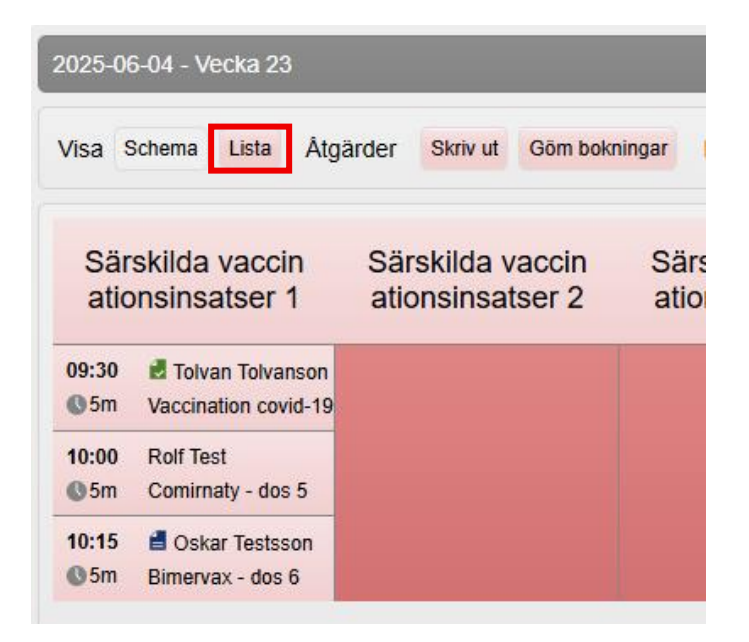

4. Finns det en **grön** ordinationssymbol bredvid patientens namn finns det en ordination kopplad till denna bokning.

| Särskilda vaccin ationsinsatser 1 |                                          |  |  |
|-----------------------------------|------------------------------------------|--|--|
| 09:30<br>© 5m                     | Tolvan Tolvanson<br>Vaccination covid-19 |  |  |
| <b>10:00</b><br>© 5m              | Rolf Test<br>Comirnaty - dos 5           |  |  |
| 10:15<br>© 5m                     | Oskar Testsson<br>Bimervax - dos 6       |  |  |

5. Finns det en **blå** ordinationssymbol bredvid patientens namn finns det en förberedd ordination som är kopplad till denna bokning.

| Särskilda vaccin ationsinsatser 1 |                                          |  |  |
|-----------------------------------|------------------------------------------|--|--|
| 09:30<br>© 5m                     | Tolvan Tolvanson<br>Vaccination covid-19 |  |  |
| 10:00<br>© 5m                     | Rolf Test<br>Comirnaty - dos 5           |  |  |
| 10:15<br>© 5m                     | Bimervax - dos 6                         |  |  |

**OBS!** Kontrollera alltid på patientens kundkort att korrekt ordination är kopplad till bokningen. Har ordinationen lagts innan bokningen eller koppling ej har utförts visas ej dessa symboler i tidboken.